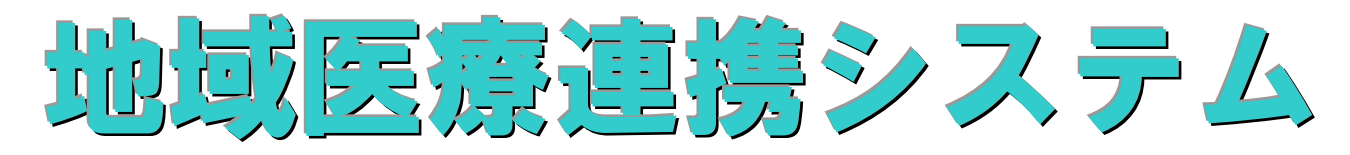

# ( 医療機関情報更新画面 ) ( 在宅医療・介護資源検索システム画面 ) 操作マニュアル

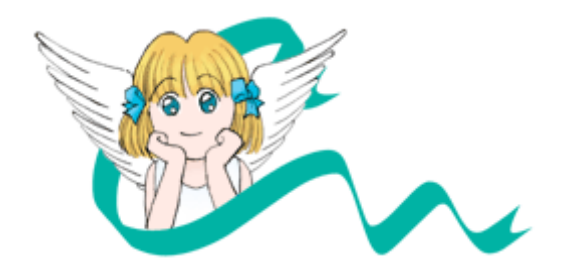

2019 年 4 月 神戸市医師会

## 目次

| 1 | ログイ | イン・ログアウト            | 3  |
|---|-----|---------------------|----|
|   | 1-1 | 地域医療連携システムへのログイン    | 4  |
|   | 1.  | ID とパスワードでログインをする場合 | 4  |
|   | 2.  | 医師資格証でログインをする場合     | 5  |
|   | 1-2 | 地域医療連携システムからのログアウト  |    |
| 2 | 医療樹 | 機関情報更新              | 10 |
|   | 2-1 | 医療機関情報更新メニュー        |    |
|   | 2-2 | システム情報              |    |
|   | 2-3 | 基本情報                |    |
|   | 2-4 | 地域医療連携情報            | 14 |
|   | 2-5 | パスワード変更             |    |
| 3 | 医療樹 | 機関検索                | 16 |
|   | 3-1 | システムメニュー            |    |
|   | 3-2 | 訪問看護ステーション検索        |    |
|   | 3-3 | 訪問薬局検索              |    |
|   | 3-4 | 訪問歯科検索              |    |
|   |     |                     |    |

本操作マニュアルは、Internet Explorer 11を例にご説明いたします。

# 1 ログイン・ログアウト

### 1-1 地域医震連携システムへのログイン 1. ID とパスワードでログインをする場合

ブラウザを起動し、アドレスに URL を入力します。URL は、<u>https://kobehc.mefis.jp/login/</u>です。 ログイン画面で、ID とパスワードを入力し、[ログイン]ボタンをクリックします。

| → 神戸市医師会                                 | 神戸市医師会                        |
|------------------------------------------|-------------------------------|
| e<br>Login                               |                               |
| 神戸市医師会 医療・介護資源検索システム または 地域<br>います。      | 医療連携システム ヘログイン                |
| ▲ ログインID                                 | 医師資格証でのログインはこちら               |
| <ul> <li>▲ パスワード</li> <li>ログイ</li> </ul> | ※カードリーダーに医師資格証を<br>セットしてください。 |

メニュー画面が表示されるので、「地域医療連携システム」をクリックします。

なお、病院・診療所・管理者以外の権限でログインした場合は「神戸市医師会 医療・介護資源検索システム」のみ表示 されます。

| 🧼 神戸市医師会             | 神戸市医師会 |
|----------------------|--------|
|                      |        |
| Menu                 |        |
| 利用するシステムを選択してください。   |        |
|                      | _      |
| 神戸市医師会 医療・介護資源検索システム |        |
|                      |        |
| 地域医療連携システム           |        |
|                      |        |

Ν

#### 2. 医師資格証でログインをする場合

ブラウザを起動し、アドレスに URL を入力します。 URL は、<u>https://kobehc.mefis.jp/login/</u>です。

カードリーダーに医師資格証をセットします。

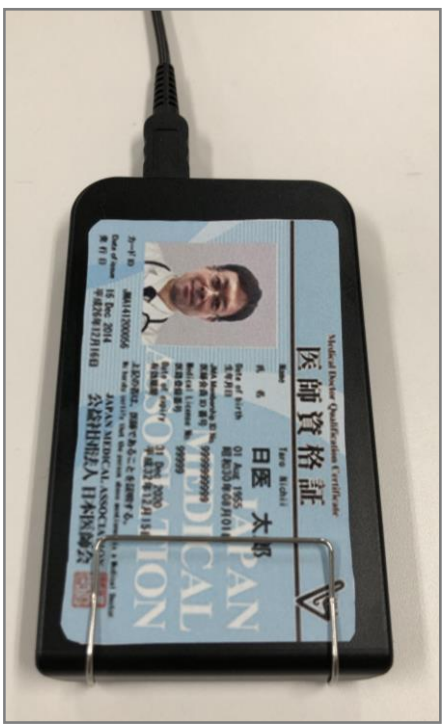

その後、「医師資格証でログインはこちら」ボタンをクリックします。

| 💮 神戸市医   | <b>師会</b> 神戸市医師会                                           |
|----------|------------------------------------------------------------|
|          | ÷                                                          |
|          | Login<br>神戸市医師会 医療・介護資源検索システム または 地域医療連携システム ヘログイン<br>します。 |
| 1 ログインID | 医師資格証でのログインはこちら                                            |
| ● パスワード  | ※カードリーユーに医師資格証を<br>セットしてください。                              |
|          |                                                            |

クライアント証明書の確認画面が表示されるので「OK」をクリックします。

|                                                                           | Windows セキュリティ                                                                                                 | × |  |  |  |
|---------------------------------------------------------------------------|----------------------------------------------------------------------------------------------------|---|--|--|--|
| 証明書の確認<br>[OK] をクリックして、この証明書を確認します。この証明書が正しくない場合、[キャ<br>ンセル] をクリックしてください。 |                                                                                                    |   |  |  |  |
| 9 <u>-</u>                                                                | auth-hyogomed<br>発行者: Hyogo HARMONYsuite<br>Private CA<br>有効期間: 2016/05/16 から<br>2116/04/22<br>証明書のプロパティを表示します |   |  |  |  |
|                                                                           | OK         キャンセル                                                                                               | , |  |  |  |

医師資格証の証明書の確認画面が表示されるので「OK」をクリックします。

| Windows セキュリティ ×                                                                                               |  |  |  |  |
|----------------------------------------------------------------------------------------------------|--|--|--|--|
| 証明書の確認<br>[OK] をクリックして、この証明書を確認します。この証明書が正しくない場合、[キャ<br>ンセル] をクリックしてください。                                      |  |  |  |  |
| JMACombi20521<br>発行者:<br>HPKI-01-HPKI_JV2-forAuthentic<br>有効期間: 2018/09/01 から<br>2019/08/31<br>証明書のプロパティを表示します |  |  |  |  |
| OK キャンセル                                                                                                    |  |  |  |  |

PIN コードの入力画面が表示されるので、PIN コードを入力して「OK」をクリックします。

| PIN                      | x |  |  |
|--------------------------|---|--|--|
| 認証をします。<br>PINを入力してください。 |   |  |  |
| PIN(P):    OK キャンセル      |   |  |  |
|                          |   |  |  |

メニュー画面が表示されるので、「地域医療連携システム」をクリックします。

なお、病院・診療所・管理者以外の権限でログインした場合は「神戸市医師会 医療・介護資源検索システム」のみ表示 されます。

| 💮 神戸市医師 | <b>순</b>             | 神戸市医師会 |
|---------|----------------------|--------|
|         |                      |        |
|         | $\bigcirc$           |        |
|         | Menu                 |        |
|         | 利用するシステムを選択してください。   |        |
|         |                      |        |
|         | 神戸市医師会 医療・介護資源検索システム |        |
|         |                      |        |
|         | 地域医療連携システム           |        |
|         |                      |        |

カードリーダーからカードが外れている場合

カードリーダーからカードが外れている場合は、ログインすることができません。

下記画面が表示されます。一度ブラウザの再起動を行い、再度ログインをする必要があります。

| このページに安全に接続できません                                                                  |
|-----------------------------------------------------------------------------------|
| サイトで古いか安全でない TLS セキュリティ設定が使用されている可能性があります。この問題が解決<br>しない場合は、Web サイトの所有者に連絡してください。 |
| 対処方法:                                                                             |
| • 直前のページに戻る                                                                       |

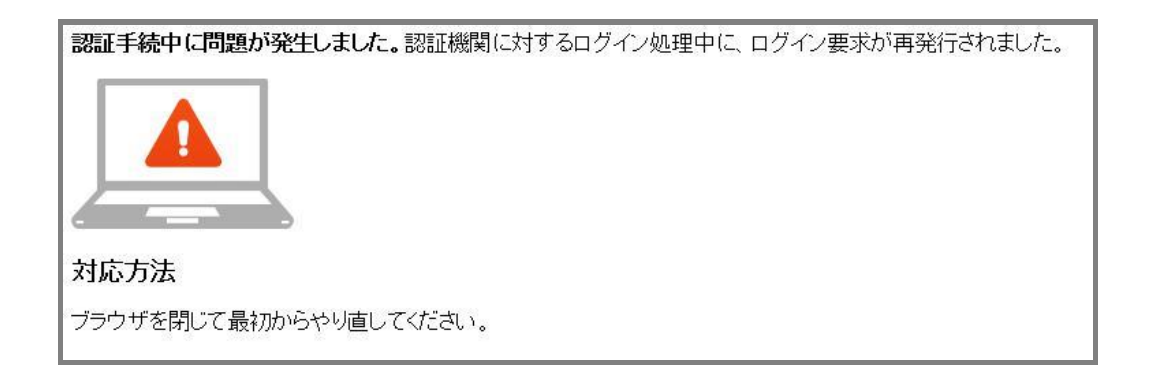

#### カード期限が切れている場合

カードの期限が切れている場合は、ログインすることができません。下記画面が表示されます。 ブラウザの再起動を行い、期限が切れていないカードでログインしてください。

| このページに安全に接続できません                                                                  |
|-----------------------------------------------------------------------------------|
| サイトで古いか安全でない TLS セキュリティ設定が使用されている可能性があります。この問題が解決<br>しない場合は、Web サイトの所有者に連絡してください。 |
| 対処方法:                                                                             |
| ・直前のページに戻る                                                                        |

#### カードが失効している場合

カードが失効している場合は、ログインすることができません。下記画面が表示されます。 ブラウザの再起動を行い、失効がしていないカードでログインしてください。

| 055Tech |                                                      |  |
|---------|------------------------------------------------------|--|
| OpenAM  | ⑦ 内部認証エラーが発生しました。<br>システム管理者に連絡してください。<br>ログインページに戻る |  |

## 1-2 地域医療連携システムからのログアウト

地域医療連携システム ? マニュアル 含お問い合わせ ログアウト 🧼 神戸市医師会 国際航業病院 (地域連携室) 現在の受入 5人以上 ●要請先機関 🥒 帳票作成& を検索する 要請を行う 受入可能人を登録します。 0人とすると検索されませ 各種条件から要請する 地域連携パスの各種帳 ん。 医療機関を検索します。 票を作成し、受入要請 ------ 登録 を行います。 お知らせ 要請受入休止 2010/8/1 ・ 地域医療連携システムがスタートしました! 2010/8/1 ・ 地域医療連携システムがスタートしました! 医療機関情報入力 2010/8/1 ・ 地域医療連携システムがスタートしました! 医療機関の情報を 入力します。 2010/8/1 ・ 地域医療連携システムがスタートしました! 2010/8/1 ・ 地域医療連携システムがスタートしました! ▶ お問い合わせ ▶ お知らせ管理 Copyright(c) 2001-2010. MEFIS/NETMAP. All right reserved.

地域医療連携システムのトップページの、「ログアウト]ボタンをクリックします。

# 2 医療機関情報更新

## 2-1 医療機関情報更新メニュー

医療機関の情報を更新する場合、まず[医療機関情報入力]をクリックします。

| 地域医療連携                                                                                                    | 番お問い合わせ ? マニュアル                    |                               |  |  |  |
|----------------------------------------------------------------------------------------------------|------------------------------------|-------------------------------|--|--|--|
|                                                                                                    |                                    |                               |  |  |  |
|                                                                                                    |                                    | 国際航業病院(地域連携室)                 |  |  |  |
| ●要請先機関     を検索する     ●                                                                                                    | ✓ 帳票作成& 要請を行う                      | 現在の受入<br>可能人数<br>受入可能人を登録します。 |  |  |  |
| 各種条件から要請する<br>医療機関を検索します。                                                                                                    | 地域連携パスの各種帳<br>票を作成し、受入要請<br>を行います。 | 0人とすると検索されません。<br>▼ 登録        |  |  |  |
| <sup>お知らせ</sup> 要請受入休止                                                                                                    |                                    |                               |  |  |  |
| 2010/8/1 ・ <u>地域医療連携システムがスタートしました!</u><br>2010/8/1 ・ <u>地域医療連携システムがスタートしました!</u><br>2010/8/1 ・ <u>地域医療連携システムがスタートしました!</u><br>2010/8/1 ・ <u>地域医療連携システムがスタートしました!</u><br>2010/8/1 ・ 地域医療連携システムがスタートしました! |                                    |                               |  |  |  |
| ▶ お問い合わせ<br>▶ お知らせ管理                                                                                                    |                                    |                               |  |  |  |
|                                                                                                    |                                    |                               |  |  |  |
|                                                                                                    |                                    |                               |  |  |  |
| Copyright(c) 2001-2010. MEFIS/NETMAP. All right reserved.                                                                                                    |                                    |                               |  |  |  |

医療機関情報入力をマウスでクリックする。

| 地域医療連携的           | マステム 🤍 神戸市医師会                                      |
|-------------------|----------------------------------------------------|
|                   | 国際航業                                               |
|                   | 医療機関リストに戻る   トップページに戻る                             |
|                   | 〇×医院 更新メニュー                                        |
| ■医療機関情報を入力・<br>い。 | 変更します。下記メニューボタンを押下して情報の更新をおこなってくださ                 |
| システム情報            | 医療機関の機関コード、公開区分等の情報を変更できます。                        |
| 基本情報              | 医療機関の名称、住所、診療科目、診療時間等の情報を変更できます。                   |
| 地域医療連携情報          | 地域医療連携に関する情報を変更できます。                               |
| パスワード変更           | 関係者メニューにログインするパスワードを変更できます。                        |
|                   | -                                                  |
| Copyrig           | ht(c) 2001-2010. MEFIS/NETMAP. All right reserved. |

## 2-2 システム情報

更新メニューにて[システム情報]をクリック後、下記画面が表示されます。 更新事項を選択後、[確認画面へ]をクリックします。

|                  | 〇×医院 システム情報更新                                                                       |  |  |  |  |
|------------------|-------------------------------------------------------------------------------------|--|--|--|--|
| ■変更箇所がございまし      | ■変更箇所がございましたら、変更後「確認画面へ」をクリックしてください。                                                |  |  |  |  |
| レコード番号           | 1                                                                                   |  |  |  |  |
| 機関コード            |                                                                                     |  |  |  |  |
| 医療機関名            | ○×医院                                                                                |  |  |  |  |
| 種別               | 診療所                                                                                 |  |  |  |  |
|                  |                                                                                     |  |  |  |  |
|                  | ログインID                                                                              |  |  |  |  |
| 現在利用中の<br>ログインID |                                                                                     |  |  |  |  |
|                  |                                                                                     |  |  |  |  |
|                  | 地域医療連携システム                                                                          |  |  |  |  |
| システムへの参加         | <ul> <li>◎ 参加する</li> <li>◎ 参加しない</li> <li>※「参加する」を選択するとログインすることが可能になります。</li> </ul> |  |  |  |  |
|                  | <ul> <li>一般の紹介・逆紹介</li> <li>※上記のシステムへの参加が「参加する」機関のみ入力してください。</li> </ul>             |  |  |  |  |
|                  | <ul> <li>地域医療連携バス</li> <li>※上記のシステムへの参加が「参加する」機関のみ入力してください。</li> </ul>              |  |  |  |  |
|                  | <ul> <li>↓上記で「地域医療連携パス」を選択した機関のみ入力してください。</li> <li>脳卒中</li> <li>周がん</li> </ul>      |  |  |  |  |
| 参加する連携の種別        | ■ 大腸かん                                                                              |  |  |  |  |
|                  | <ul> <li>□ 子宮がん</li> <li>□ 前立腺がん</li> <li>□ 心筋梗塞(PCI)</li> <li>□ 糖尿病</li> </ul>     |  |  |  |  |
|                  | ● リウマチ ● 慢性腎臓病                                                                      |  |  |  |  |
|                  | G - Pネット         その他                                                                |  |  |  |  |
|                  |                                                                                     |  |  |  |  |
| 確認画面へ            |                                                                                     |  |  |  |  |

## 2-3 基本情報

更新メニューにて[基本情報]をクリック後、下記画面が表示されます。

更新事項を記入・選択後、[確認画面へ]をクリックします。

| 〇×医院 基本情報更新                                         |                                       |  |  |  |  |  |
|-----------------------------------------------------|---------------------------------------|--|--|--|--|--|
| ■変更箇所がございましたら、変更後「確認画面へ」をクリックしてください。<br>(※は必須項目です。) |                                       |  |  |  |  |  |
| レコード番号                                              | 1                                     |  |  |  |  |  |
| 機関コード                                               |                                       |  |  |  |  |  |
| 種別                                                  | 診療所                                   |  |  |  |  |  |
| 医療機関名※                                              | ○×医院                                  |  |  |  |  |  |
| 医院長名                                                | 医師 太郎                                 |  |  |  |  |  |
| 郵便番号                                                |                                       |  |  |  |  |  |
| 住所※                                                 | 東灘区▼ 田中町 ▼ 1-2-34                     |  |  |  |  |  |
| ビル名等                                                |                                       |  |  |  |  |  |
| 所在地座標※                                              | 緯度 11.111111 経度 222.22222 位置修正        |  |  |  |  |  |
| 電話番号※                                               | 078- 123-4567 (半角「-」区切り入力)            |  |  |  |  |  |
| FAX番号※                                              | 078- 890-1234 (半角「-」区切り入力)            |  |  |  |  |  |
| 駐車場                                                 | <ul> <li>●あり</li> <li>●なし</li> </ul>  |  |  |  |  |  |
|                                                     | □ 内科 □ 精神科 □ 呼吸器科                     |  |  |  |  |  |
|                                                     | │ □ 消化器(胃腸科、内科、 □ 循環器科 □ 小児科<br>  外科) |  |  |  |  |  |
|                                                     | □ 外科 □ 整形外科 □ 形成外科                    |  |  |  |  |  |
|                                                     |                                       |  |  |  |  |  |
|                                                     |                                       |  |  |  |  |  |
| コメント                                                |                                       |  |  |  |  |  |
| 確認画面へ                                               |                                       |  |  |  |  |  |

## 2-4 地域医癔連携情報

更新メニューにて[地域医療連携情報]をクリック後、下記画面が表示されます。

更新事項を記入・選択後、[確認画面へ]をクリックします。

|                                                     |                                                                                        |                    | ○×医院 地                 | 域医療連    | 携情報更新      |            |  |
|-----------------------------------------------------|----------------------------------------------------------------------------------------|--------------------|------------------------|---------|------------|------------|--|
| ■変更箇所がございましたら、変更後「確認画面へ」をクリックしてください。<br>(※は必須項目です。) |                                                                                        |                    |                        |         |            |            |  |
|                                                     | I 一般情報                                                                                 |                    |                        |         |            |            |  |
| 医                                                   | 師名                                                                                     | A会員                |                        | B会員     |            |            |  |
| 所加                                                  | 禹区医<br>狮会                                                                              | <無回答>              | ¥                      |         |            |            |  |
| 最高                                                  | 寄の交<br>i機関                                                                             |                    |                        |         |            |            |  |
| <b>بر</b><br>۲                                      | ールア                                                                                    |                    |                        |         |            |            |  |
| 医热                                                  | 寮の種<br>類                                                                               | ◎無床                | 04                     | 有床      |            |            |  |
| 玄ア                                                  | <b>関バリ</b> フリー                                                                         | ◎無し                | 01                     | うり      | □車椅子       | を配備している    |  |
|                                                     |                                                                                        |                    |                        |         |            |            |  |
| 0                                                   | 専門分の医療                                                                                 | 野が異なる医療<br>機関との診診連 | 機関や異業種(訪看<br>携は考えていない。 | 、訪介等)と( | D連携は当然だが、専 | 専門領域が近似した他 |  |
| 0                                                   | 専門領域の近似した医療機関とも随時協力する体制はあるが、診診連携としての明確なグループは編成していない。                                   |                    |                        |         |            |            |  |
| 0                                                   | <ul> <li>現在特定のグループを構成したり所属していないが、意見や方針を共有できる医療機関があれば、診診で連携しグループ診療を行なう用意がある。</li> </ul> |                    |                        |         |            |            |  |
| 0                                                   | <ul> <li>専門領域の近似する医療機関も含め、すでに複数の医療機関および関連事業者でチームを結成し、グループ診療を実践している。</li> </ul>         |                    |                        |         |            |            |  |
|                                                     |                                                                                        |                    | 1                      | 確認画面へ   |            |            |  |

## 2-5 パスワード変更

更新メニューにて[パスワード変更]をクリック後、下記画面が表示されます。 新しいパスワードを入力後、[変更]をクリックします。

| ○×医院 パスワード変更                                                                                           |                            |  |  |  |  |
|----------------------------------------------------------------------------------------------------|----------------------------|--|--|--|--|
| 新しいパスワード                                                                                               | (2ヵ所)を入力後、「変更」をクリックしてください。 |  |  |  |  |
| レコード番号                                                                                                 | 1                          |  |  |  |  |
| 機関コード                                                                                                  |                            |  |  |  |  |
| 医療機関名                                                                                                  | ○×医院                       |  |  |  |  |
| ログインID                                                                                                 |                            |  |  |  |  |
|                                                                                                    |                            |  |  |  |  |
|                                                                                                    | パスワード変更                    |  |  |  |  |
| 新しいパスワード                                                                                               |                            |  |  |  |  |
| 新しいパスワード<br>の確認                                                                                        |                            |  |  |  |  |
| . パスワードは半角英数字で4文字以上8文字以下で入力してください。<br>. パスワードの大文字、小文字は区別されます。<br>. 「新パスワードの確認」には、新パスワードと同じものを入力してください。 |                            |  |  |  |  |
|                                                                                                    | 変更                         |  |  |  |  |

# 3 医療機関検索

## 3-1 システムメニュー

なお、病院・診療所・管理者以外の権限でログインした場合は「神戸市医師会 医療・介護資源検索システム」のみ表示 されます。

| 🧼 神戸市医師会             | 神戸市医師会 |
|----------------------|--------|
|                      |        |
| Menu                 |        |
| 利用するシステムを選択してください。   |        |
| 神戸市医師会 医療・介護資源検索システム |        |
| 地域医療連携システム           |        |
|                      |        |

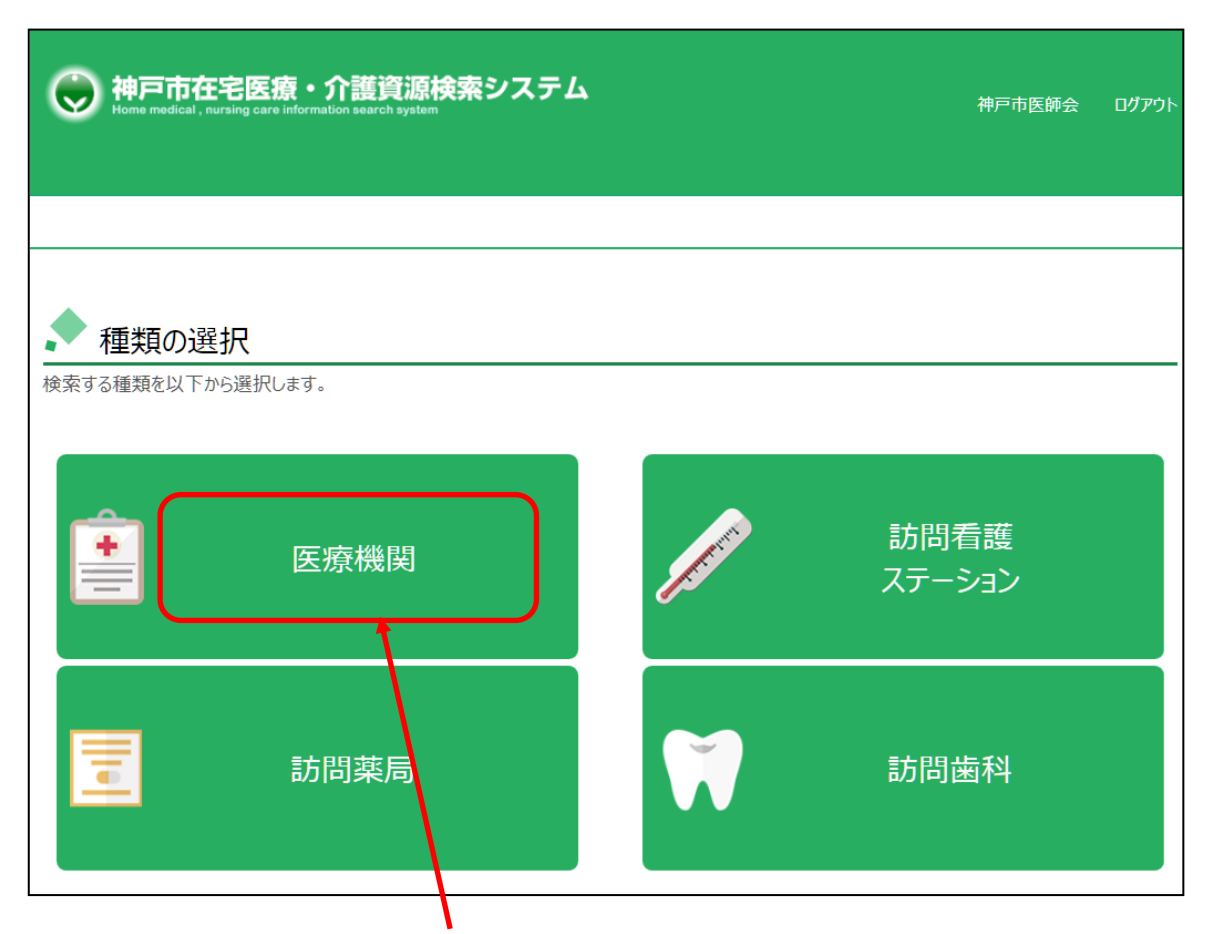

医療機関をマウスでクリックする。

| 検索条件設定 |
|--------|
|--------|

| •            |                                        |                                                   |             |                                                                                                    |                |          |        |           |        |
|--------------|----------------------------------------|---------------------------------------------------|-------------|----------------------------------------------------------------------------------------------------|----------------|----------|--------|-----------|--------|
| _ <u>* ⊭</u> | 療機関検索                                  |                                                   |             |                                                                                                    |                |          |        |           |        |
|              | 经 🙂                                    | <b>瑞開横案</b>                                       | ○ 往診≯       | 印応機関                                                                                                    | ○ 訪問診療対応       | 浅間       |        | 【 医療      | 幾関を選択  |
|              | 療領域と処置の選                               | 訳                                                 |             |                                                                                                    |                |          |        | (1-       | 違わする   |
| ▶ 総合         | 2·2                                    | ▶ 小児科領域                                           |             | ▶ 呼吸器領域                                                                                                    | ▶ 領明           | 電器領域     | r I    | (1-       | 透れする。  |
| ▶ 淵化         | 體領域                                    | ▶ 肝·胆道·膝(                                         | 廣域          | ▶ 内分泌·代謝領域                                                                                                    | ▶ 糖尿           | 医病領域     |        | ○全医       | 療機関    |
| ▶脳神          | 经-血管领域                                 | ▶筋·骨格·外                                           | 暑假域         | ▶ リハビリ領域                                                                                                    | ▶ 開日           | 司内科·运析領域 |        |           |        |
| 1. See       | and it                                 | L ELEIPARADI                                      | e           | 、 府庸, 和战的, Elevin                                                                                                    | . 804          | aist     |        | 0任診       | 対応のみ   |
| P ADRAK      |                                        | P -Tappelisette                                   |             | <ul> <li>verilet - vering à Levi Difficili.</li> </ul>                                                                                                    | P RXI          |          |        | ○訪問       | 診療対応の  |
| ▶ 乳腺         | 線域                                     | ▶ 證料•婦人科                                          | 領域          | ▶ 血液·免疫镇域                                                                                                    | ► #85          | ÐÆ       |        |           |        |
| ▶ 神經         | 離病(神經內科)                               | ▶ 精神·神经科                                          | 領域          | ▶ 麻酔科(ペインクリニック                                                                                                    | ) ● 種種         | በታア      | -      |           |        |
| ▶ 終末         | 期医療                                    |                                                   |             |                                                                                                    |                |          |        | r         |        |
| • #          | 續科目の選択                                 |                                                   |             |                                                                                                    |                |          |        | 【診療       | 科目を選択  |
|              | <b>—</b> P384                          | - 呼吸器科                                            |             | 消化器(胃膜科、内                                                                                                    | 料、外科)          | ■ 腎臓内科   |        |           |        |
|              | - 神田内科                                 | - 粮尿病内科                                           | 一内分退内科      | - 心积均和                                                                                                    | - 小児科          |          |        |           |        |
|              | ● 外科                                   | 圖 關神經外科                                           | 1.18外科      | ● 形成外科                                                                                                    | ■ 其容外科         | ● 整形外科   | -      |           |        |
|              | <b>皮商科</b>                             | ● アレルギー科                                          |             | 111 精神和                                                                                                    | <b>ELIP344</b> | 1 泌尿器科   |        |           |        |
|              |                                        | 産婦人科                                              | ● 婦人科       | 数射線料                                                                                                    | 麻酔料            | ■ 耳鼻咀吸料  |        |           |        |
|              | 「「「「「「」」の「「」」の「「」」の「「」」の「「」」の「「」」の「「」」 | 「「「「「「」」」を見ていていていていていていていていていていていていていていていていていていてい | 和計中件和工程     | 2012年1月10日 2012年1月1日 2012年1月11日 2012年1月11日 2012年1月11日 2012年1月11日 2012年1月11日 2012年1月11日 2012年1月11年1月11日 2012年1月11月11年1月11月11年1月11年1月11月11年1月11月11年1月11月1 | CONB           |          | —)     | · · · · · |        |
| $\geq$       |                                        |                                                   |             |                                                                                                    |                |          | $\leq$ | r         |        |
| ( 💾          | 索地域の選択                                 | 度なずのナ・州中国                                         | tranter 1   | 住立たした、地学はゴッモ                                                                                                    | VIEI-+0/#1 ±+  |          | - )    | []        | ▼を選択 】 |
|              |                                        | 144日(1916月9):1日正し                                 | に広れて慎新します。  | 11月1日の11月1日1日11月11日11日11日11日11日11日11日11日11日11日                                                                                                    | ◎周には進行します。     |          |        |           |        |
|              | <ul> <li>区名で探す</li> </ul>              | ✓ 全区                                              |             |                                                                                                    |                |          | ▲      | 神戸市       | 全体もしく  |
|              |                                        | 東湖区                                               | 調査          | 中央区 英                                                                                                    | 庫区 副北区         | 長田区      |        | た。翌中      |        |
|              | 住所を入力                                  | 神戸市                                               | 区名以降の住所を入力し | TUEBUL                                                                                                    |                |          | 1      | を選択       |        |
|              |                                        |                                                   |             |                                                                                                    |                |          | ' )    |           |        |
|              |                                        |                                                   |             |                                                                                                    |                |          |        |           |        |
| $\subseteq$  |                                        |                                                   |             |                                                                                                    |                |          |        |           |        |

医療機関種別、診療科目、検索地域に条件を選択して 検索キーをクリックします。

#### 検索結果情報

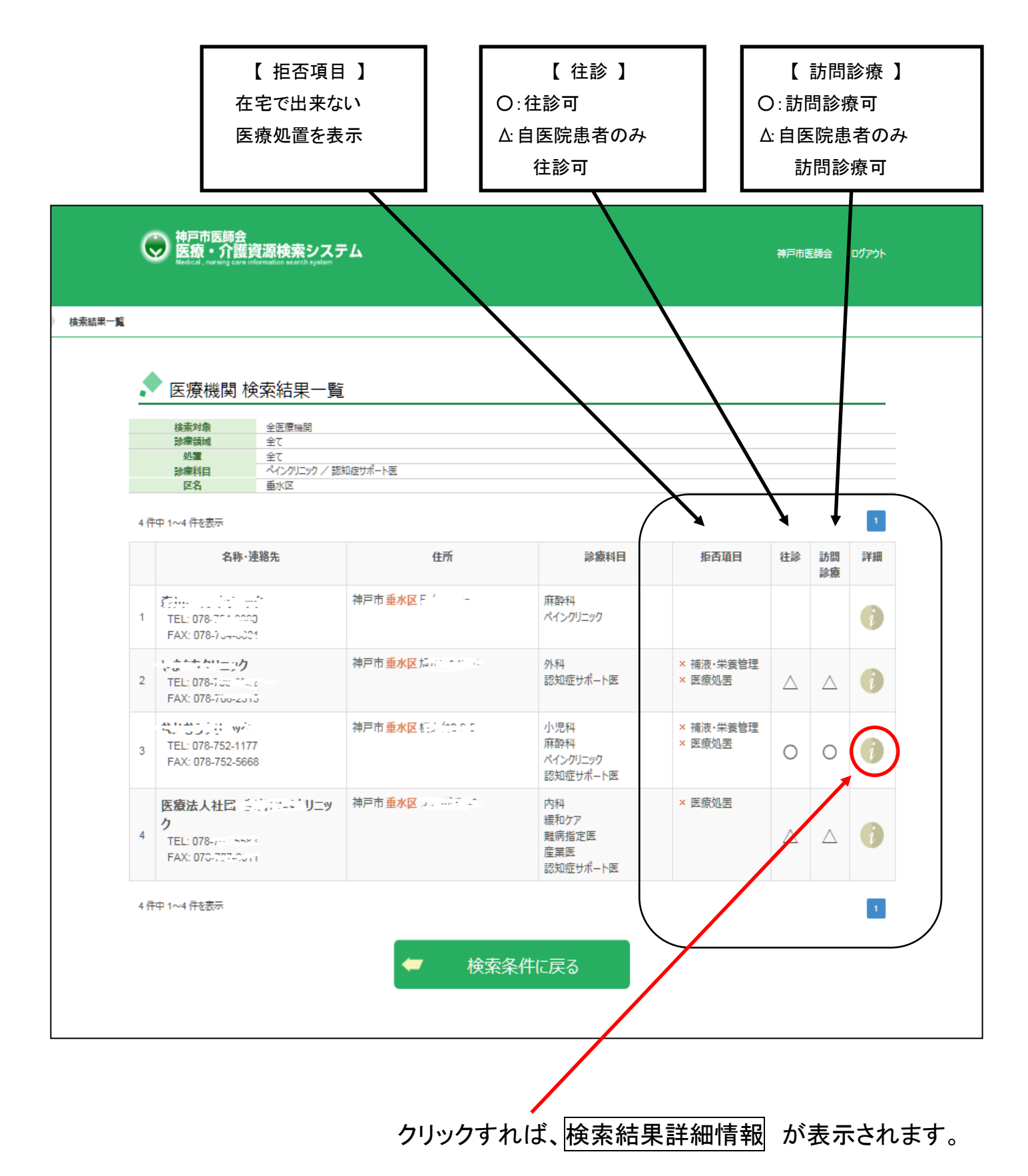

#### 検索結果詳細情報 1/2

| りします。  | 検索結果一覧 施設詳細             |                                                                                                    |                            |                         |         |
|--------|-------------------------|----------------------------------------------------------------------------------------------------|----------------------------|-------------------------|---------|
|        |                         |                                                                                                    |                            |                         |         |
| • S. J |                         |                                                                                                    |                            |                         | 4       |
|        | .医阮                     |                                                                                                    |                            | <u> </u>                | 定じて、案内用 |
|        | 医師名                     |                                                                                                    |                            |                         |         |
|        | 住所                      | 🔒 〒655-0893 神戸市。☆^                                                                                                    |                            |                         |         |
|        | 電話番号                    |                                                                                                    |                            |                         |         |
|        |                         | and the second second sec |                            |                         |         |
| -      | 診療パルトルアドレス              | 内科                                                                                                    |                            |                         |         |
|        |                         | 循環器科                                                                                                    |                            |                         |         |
|        | 連絡手段                    | ✔ 電話                                                                                                    | 🗸 ጋምሃクス                    | ✓ メール                   |         |
|        |                         | ✓ 電話による確認の供施                                                                                                    |                            |                         |         |
|        |                         | 特に指定なし(概ね平日の9                                                                                                    | )時~午後5時)                   |                         |         |
|        | 付帯施設                    |                                                                                                    |                            |                         |         |
|        | 在宅医療等                   |                                                                                                    |                            |                         |         |
|        | 依頼があれば往診を行う             | ✔ はい(特に限定せず)                                                                                                    | <ul> <li>自院患者のみ</li> </ul> | <ul> <li>いいえ</li> </ul> |         |
|        | 1                       |                                                                                                    |                            |                         |         |
|        | 計画的な訪問診療を行う             | ✔ はい(特に限定せず)                                                                                                    | <ul> <li>自院患者のみ</li> </ul> | 。<br>いいえ                |         |
|        | 往診又は訪問診療を行なう曜           | ✓ はい                                                                                                    | <ul> <li>いいえ</li> </ul>    |                         |         |
| _      | 日や時間市は限定している            |                                                                                                    |                            |                         |         |
|        | 休日にも患家からの連絡に応           | 。<br>はい                                                                                                    | ✓ ເມນ <sub>ີ</sub>         |                         |         |
|        |                         |                                                                                                    |                            |                         |         |
|        | 時間市を限定せず、終日恵家からの連絡に応じる  | 。 はい                                                                                                    | ✓ いいえ                      |                         |         |
|        | 曜日・時間帯限定であれば患           | <ul> <li>はい</li> </ul>                                                                                                    | ✓ ເ/uiλ                    |                         |         |
|        | 家からの連絡に応じる              |                                                                                                    |                            |                         |         |
|        | 患者の状態に応じ、事前の申           | ✓ はい                                                                                                    | • UU1 <del>2</del>         |                         |         |
|        | 在宇療養支援診療所届出を            |                                                                                                    | マウカり                       | 0 11113                 |         |
|        | ປັບເມລ                  | ✓ ldk V <sup>1</sup>                                                                                                    | - PAE099                   | - VIVIA                 |         |
|        | 強化型在宅療養支援診療所<br>届出をしている | 。<br>はい                                                                                                    | <ul> <li>予定あり</li> </ul>   | ✓ ນນ <sub>ຂ</sub>       |         |
|        | 24時間連携体制加算を算            | ✓ I                                                                                                    | • 11                       | • Ш                     |         |
|        | 定している                   | <ul> <li>いいえ</li> </ul>                                                                                                    |                            |                         |         |
|        |                         |                                                                                                    |                            |                         |         |
|        | 緊急時人院体制加算を算定<br>している    | 。<br>はい                                                                                                    | ✓ いいえ                      |                         |         |
|        | 在宅時医学総合管理料を算<br>定している   | ✓ t#0                                                                                                    | ◎ [J][JZ                   |                         |         |
|        | 在宅がん医療総合診療料を<br>算定している  | ۰ ( <i>t</i> tu)                                                                                                    | ✓ ບບ <sub>ຂ</sub> ້        |                         |         |
|        | 対応可能な領域(得意順)            | ✔ 循環器領域                                                                                                    | ✔ 呼吸器領域                    | ✔ 総合診療(内科一般)            |         |
|        | 3. 呼吸器領域                | ✔ 呼吸器領域一般診療                                                                                                    | ✔ 肺機能検査                    | ✔ 在宅酸素療法の導入             |         |
|        |                         | ✔ 在宅酸素療法の管理                                                                                                    | ✔ 持続陽圧呼吸療法                 | ✓ 禁煙指導                  |         |
|        |                         |                                                                                                    |                            |                         | -       |

#### 検索結果詳細情報 2/2

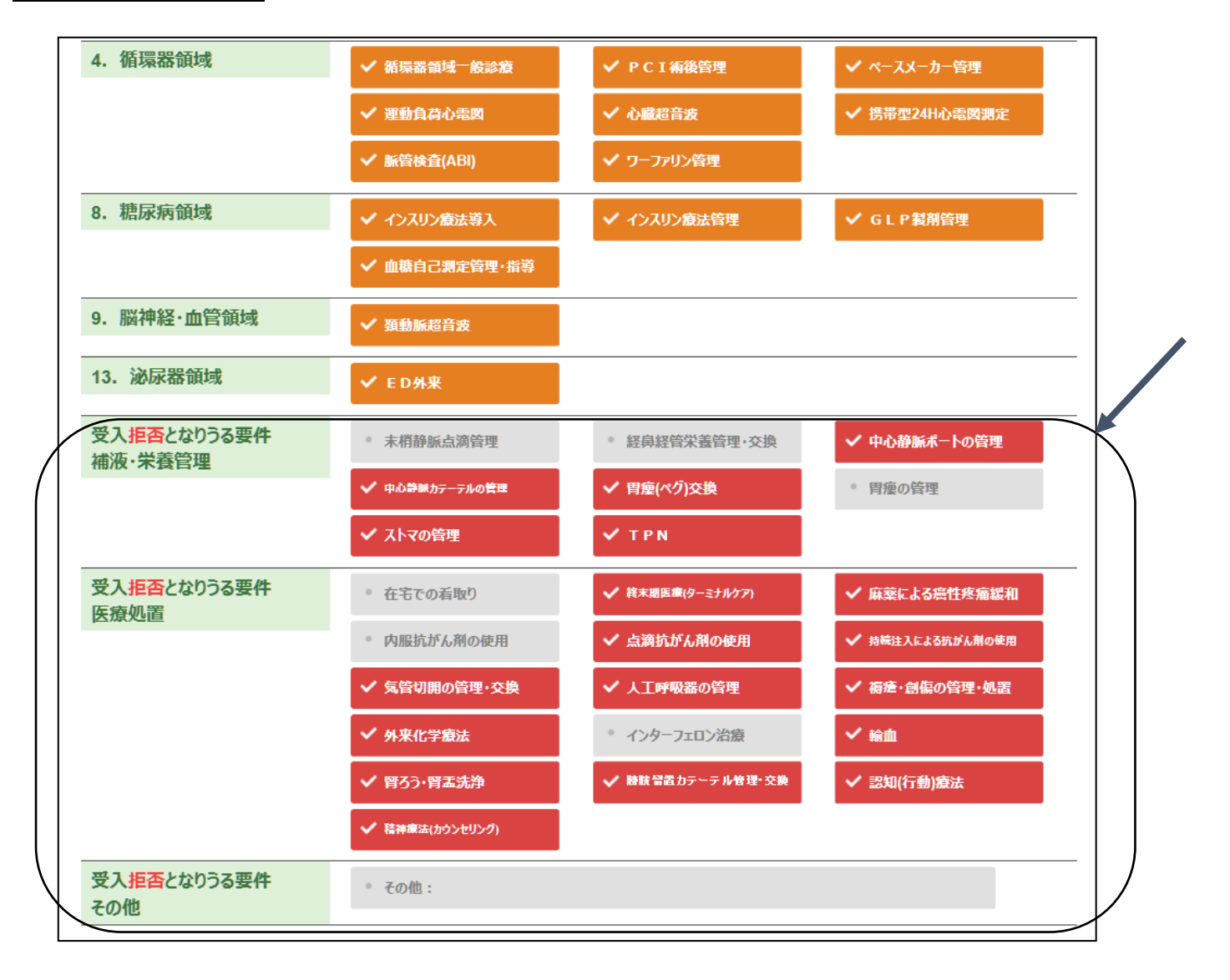

| 3-2 訪問                           | 看護ステーション                                           | <b>瘐杂</b>                                                                                                    |                |
|----------------------------------|----------------------------------------------------|----------------------------------------------------------------------------------------------------|----------------|
| <b>使神戸市在</b><br>Home medical, nu | 宅医療・介護資源検索<br>rsing care information search system | システム                                                                                                    | 神戸市医師会 ログアウト   |
| 種類の選<br>検索する種類を以下か               | <mark>択</mark><br>ら選択します。                          |                                                                                                    |                |
| •                                | 医療機関                                               | and the second second se | 訪問看護<br>ステーション |
|                                  | 訪問薬局                                               |                                                                                                    | 訪問歯科           |
|                                  |                                                    |                                                                                                    |                |

検索条件設定 Winter madeat usraing car information teaching (Weight Strategy and Strategy and 📌 訪問看護ステーション検索 · 営業日·営業時間 指定した曜日・時刻に営業している訪問看護ステーションを検索します。 ■月 ■火 ■水 ■木 ■金 ■土 ■日 ■祝 ■ 午後 2:45 🥄 対応可能な看護ケア リハビリ対応(PT) リハビリ対応(OT) リハビリ対応(ST) 24時間連絡体制 24時間対応体制 ● 機能強化型訪問看護管理療養費の届出 |||有1 \_\_\_\_\_有2 🦫 たん吸引等指導看護師の配置状況 配置有り 🌑 検索地域の選択 区名で探す:指定した区内で検索します。| 住所を入力:指定住所の近い順に検索します。 ◎ 区名で探す ✓全区 中央区 || 潮区 東瀨区 ● 兵庫区 11区 () 須磨区 重水区 神戸市 🔒 区名以降の住所を入力してください。 住所を入力 0 検索する Ŵ 条件クリア

#### 検索結果情報

| C    | 神戸市在宅医療・介護<br>Home medical, nursing care information sea                                 | 資源検索システ<br>rch system                                                                                           | <u>ک</u>                                 | 神戸市医師会                                                              | 0775 |
|------|------------------------------------------------------------------------------------------|----------------------------------------------------------------------------------------------------|------------------------------------------|---------------------------------------------------------------------|------|
| -14  | i                                                                                        |                                                                                                    |                                          |                                                                     |      |
| ٠    | 訪問看護ステーション                                                                               | 榆索結里—暫                                                                                                    | Ĩ                                        |                                                                     |      |
| 権能た  | 2011年1日1000大アクション・<br>営業日・営業時間<br>対応可能な管護ケア<br>3歳化型訪問書講貨運爆登費の届出<br>たAR引等指導者講師の配置状況<br>反名 | 指定なし「指定なし」<br>24時間対応体制 / が<br>指定なし<br>指定なし<br>振定なし<br>重次<br>低<br>和<br>、<br>、<br>、<br>、<br>、<br>、<br>、<br>、<br>、 | ,<br>ん凄和ケア                               |                                                                     |      |
| 2 件9 | 中 1~10 件を表示                                                                              |                                                                                                    |                                          |                                                                     | 1    |
|      | 名称·連結                                                                                    | 先                                                                                                    | 住所                                       | 対応可能な看護ケア                                                           | 詳細   |
| 1    | TEL: 078-107-001<br>FAX: 078-107-001                                                     |                                                                                                    | 神戸市 重水区 紅海路 3                            | がん緩和ケア<br>24時間対応体制<br>24時間連絡体制                                      | i    |
| 2    | <b>訪問看道ステラ3)</b> 1001第三<br>TEL: 078-75-31201<br>FAX: 078-75-3217                         |                                                                                                    | <b>神戸市重水区</b> 。1994年後の3月25日              | 精神科訪問看護<br>小児訪問看護<br>がん緩和ケア<br>リルビリ対応(PT)<br>リルビリ対応(OT)<br>24時間対応体制 | i    |
| 3    | 訪問看進入。2017年3月3日<br>TEL: 078-151 2017日<br>FAX: 078-151 2017日                              | ¥                                                                                                    | <b>神戸市重水区</b> ご <sup>(197</sup> 0)から がった | 精神科訪問看護<br>小児訪問看護<br>がん緩和ケア<br>リルビ以対応(PT)<br>24時間対応体制<br>24時間連絡体制   | 6    |
| 4    | 1007-0月1日前間看護ステーシ<br>TEL: 078-1%。1211<br>FAX: 078-1%。2011                                | 37                                                                                                    | 神戸市 重水区。1988年344-57                      | 精神科訪問看護<br>小児訪問看護<br>がん緩和ケア<br>リバビリ対応(PT)<br>リバビリ対応(OT)             | i    |

条件を選択して 検索する をマウスでクリックする。

| 3-3 訪問薬局検索                                                                      |               |                |  |  |  |  |  |
|---------------------------------------------------------------------------------|---------------|----------------|--|--|--|--|--|
| 一<br>神戸市在宅医療・介護資源検索システム<br>Home medical, nursing care information search system |               | 神戸市医師会         |  |  |  |  |  |
| ◆ 種類の選択                                                                         |               |                |  |  |  |  |  |
| 検索する種類を以下から選択します。                                                               |               |                |  |  |  |  |  |
| 医療機関                                                                            | - Contraction | 訪問看護<br>ステーション |  |  |  |  |  |
| 訪問薬局                                                                            |               | 訪問歯科           |  |  |  |  |  |
|                                                                                 |               |                |  |  |  |  |  |

訪問薬局をマウスでクリックする。

#### 検索条件設定

| Weight 神戸市在宅医療・介護資源検索システム<br>Home medical, nursing care information search system |                                                     |                         |      |         |       |        |     | ログアウト |
|-----------------------------------------------------------------------------------|-----------------------------------------------------|-------------------------|------|---------|-------|--------|-----|-------|
| 駶検索                                                                               | Ē                                                   |                         |      |         |       |        |     |       |
|                                                                                   | 訪問薬局検索                                              |                         |      |         |       |        |     |       |
| •                                                                                 | 実施サービス                                              |                         |      |         |       |        |     |       |
|                                                                                   | 無菌調剤                                                | 麻薬                      |      | 衛生材料の供給 |       | 24時間対応 |     |       |
|                                                                                   | 輸液・経管栄養剤の対応                                         | 退院時カンファレンス参加            |      | 生活保護に対応 |       |        |     |       |
| •                                                                                 | 検索地域の選択                                             |                         |      |         |       |        |     |       |
|                                                                                   | <b>区名で探す</b> :指定した区内で検索します。   住所を入力:指定住所の近い順に検索します。 |                         |      |         |       |        |     |       |
|                                                                                   | ◎ 区名で探す                                             | ✓ 全区                    |      |         |       |        |     |       |
|                                                                                   |                                                     | 東灘区                     | 医腊风  | 中央区     | 兵庫区   | 北区     | 長田区 | ζ     |
|                                                                                   |                                                     | 1 須磨区                   | 重水区  | 西区      |       |        |     |       |
|                                                                                   | ○ 住所を入力                                             | 神戸市 🔒 区名以降の住所を入力してください。 |      |         |       |        |     |       |
|                                                                                   |                                                     |                         |      |         |       |        |     |       |
|                                                                                   |                                                     | <b>₽</b>                | 検索する |         | 条件クリア |        |     |       |

条件を選択して 検索する をマウスでクリックする。

#### 検索結果情報

| 閉薬 | 局検索検索                                 | 结果一覧                |                        |                                                                   |       |
|----|---------------------------------------|---------------------|------------------------|-------------------------------------------------------------------|-------|
|    |                                       |                     |                        |                                                                   |       |
| V  | 訪問薬局                                  | 検索結果一覧              |                        |                                                                   |       |
|    | 実施サービス                                | 麻薬 / 生活保護に対応        |                        |                                                                   |       |
|    | 10.19                                 | 並不已                 |                        | 12                                                                |       |
| 件  | 中 1~10 件を表示                           |                     |                        |                                                                   | 1 2 3 |
|    |                                       | 名称·連絡先              | 住所                     | 実施サービス                                                            | 詳     |
| ŝ  | <b>菜局</b><br>TEL: 078                 | 。、 <b>店</b><br>8991 | 神戸市 <u>垂水区。199</u> 1年: | 麻薬<br>24時間対応<br>生活保護に対応                                           | (     |
| 2  | *2 ]調剤菜局<br>TEL: 078-**               | <b>)</b><br>34257.1 | 神戸市 重水区 (1988) 433     | 退院時カンファレンス参加<br>麻薬<br>輸液-経営栄養剤の対応<br>衛生材料の供給<br>24時間対応<br>生活保護に対応 | •     |
| 5  | * 、 * <b>調剤菜局</b><br>TEL: 078- 1993.1 |                     | 神戸市 垂水区。               | 退院時カンファレンス参加<br>麻薬<br>輸没-経管栄養剤の対応<br>衛生材科の供給<br>24時間対応<br>生活保護に対応 |       |
| 1  | · 菜局<br>TEL: 078-115                  | i ni<br>Li na       | 神戸市 重水区 「読みらの」ごをした。    | 退院時カンファレンス参加<br>麻薬<br>24時間対応<br>生活の際に対応                           |       |

## 3-4 訪問歯科検索

医療機関の情報を更新する場合、まず[医療機関情報入力]をクリックします。

| e 神戸市在            | 宅医療・介護資源検索システム<br>rsing care information search system |                                                                                                    | 神戸市医師会         | <i>ዐቻምዕ</i> ኑ |
|-------------------|--------------------------------------------------------|----------------------------------------------------------------------------------------------------|----------------|---------------|
|                   |                                                        |                                                                                                    |                |               |
| 種類の選   検索する種類を以下か | <mark>択</mark><br>ら選択します。                              |                                                                                                    |                |               |
|                   | 医療機関                                                   | and the second second se | 訪問看護<br>ステーション |               |
|                   | 訪問薬局                                                   |                                                                                                    | 訪問歯科           |               |
|                   |                                                        |                                                                                                    |                |               |

訪問歯科をマウスでクリックする。

#### 神戸市医師会

#### 訪問歯科のご案内

-

訪問歯科診療の流れについて、申込み・問い合わせはこちら(神戸市歯科医師会)

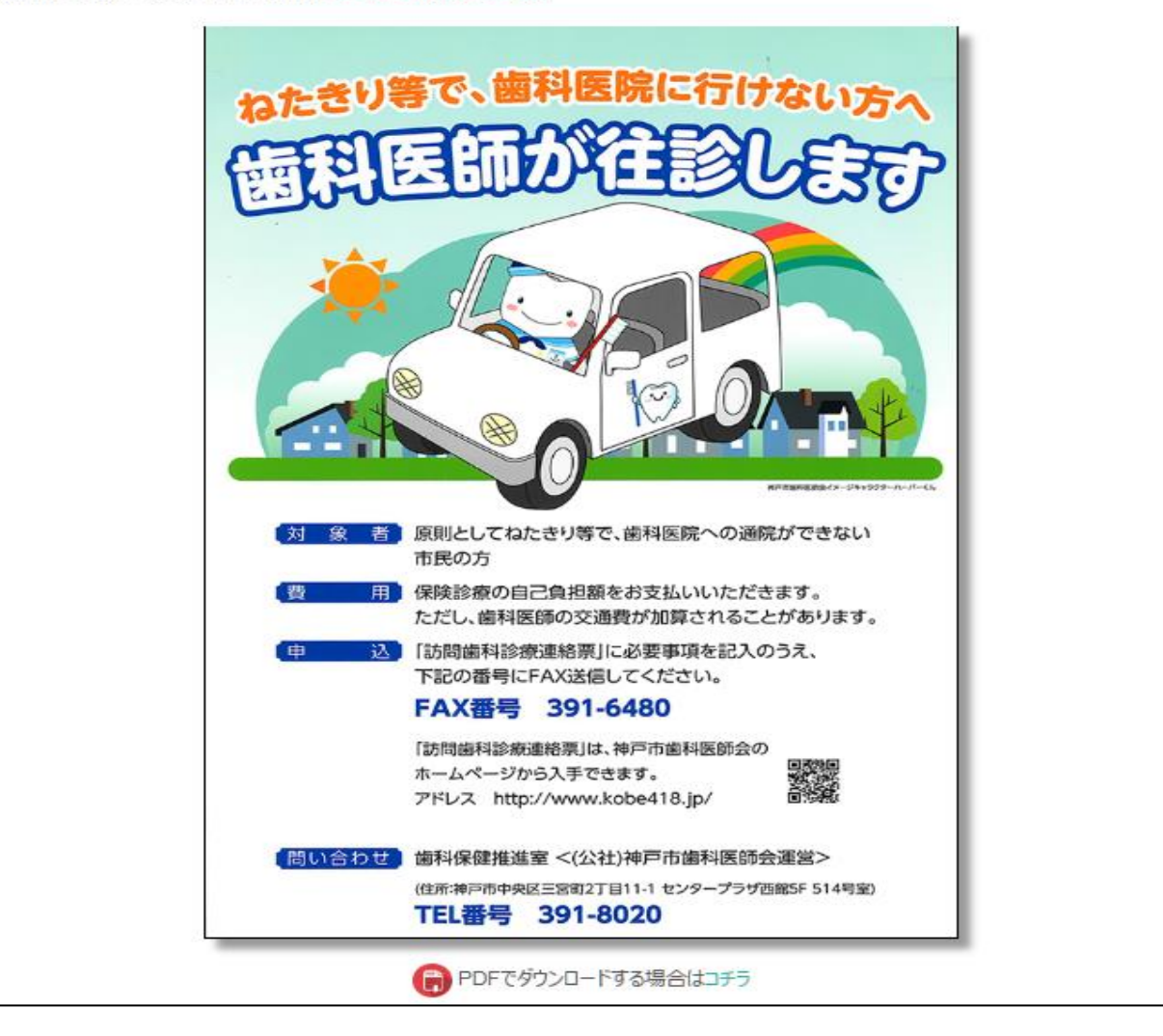